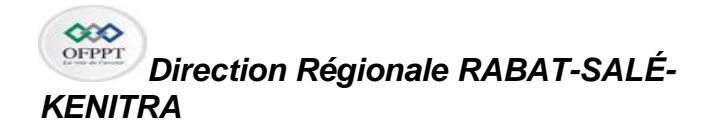

Examen régional de fin de module Année de Formation 2022/2023

| Nom :                            |
|----------------------------------|
| Prénom :                         |
| Groupe :                         |
| Etablissement :                  |
| Réservé à l'établissement Code : |
|                                  |

#### Code module : M 201 Intitulé du module : Mise en place d'une infrastructure réseaux

| Filière                 | ID        | OSR   | Durée       | :<br>2h30mn |
|-------------------------|-----------|-------|-------------|-------------|
| Année                   | 2022:2023 | 2 ° A | Note finale | : / 40      |
| Nom ⪻énom du correcteur |           |       | Émargement  |             |

### Théorie: (15 points)

#### Exercice1 :

#### A) Implémenter la redondance dans les réseaux commutés sans boucle (7pts)

1) A quoi sert STP ? (1 point)

Le protocole STP garantit l'unicité du chemin logique entre toutes les destinations sur le réseau

en bloquant intentionnellement les chemins redondants susceptibles d'entraîner la formation

d'une boucle

- 2) Quand est ce qu'on peut parler de la convergence STP ? (2 points)
- Lorsque le pont racine est bien connu
- Tous les ports racines sont déterminés
- Tous les ports désignés sont connus
- Et tous les ports non-désignés sont déterminés

Réservé à l'établissement Code : .....

Surveillant1 :.....

Surveillant2 :....

- 3) Expliquer les types de rôles de port STP d'un commutateur ? (2 points)
- **Ports racine** : il s'agit des ports de commutation les plus proches du pont racine.
- **Ports désignés** : il s'agit de tous les ports non racine qui sont autorisés à acheminer le trafic sur le réseau.
- **Ports bloqués ou alternatifs ou ports de sauvegarde :** les ports alternatifs et les ports de sauvegarde sont configurés avec un état de blocage, pour éviter la formation de boucles.
- **Ports désactivés** : un port désactivé est un port de commutation arrêté.
  - 4) Quelles sont les états par lesquels peut passer le port d'un commutateur ? (1 points)
- <u>Blocage</u> : le port de commutation reçoit mais ne transmet pas les trames BPDU.
- <u>Écoute</u> : le port de commutation reçoit non seulement les trames BPDU, mais transmet également ses propres trames BPDU
- <u>Apprentissage</u> : apprend les adresses MAC. Le port se prépare à participer à l'acheminement des trames et commence à enrichir la table d'adresses MAC.
- <u>Réacheminement</u> : Il réachemine les trames de données, et envoie et reçoit les trames BPDU.
  - 5) Quelles déclarations pouvez-vous faire pour SW3 en fonction de la sortie de la

commande et dites pourquoi ? (1 points)

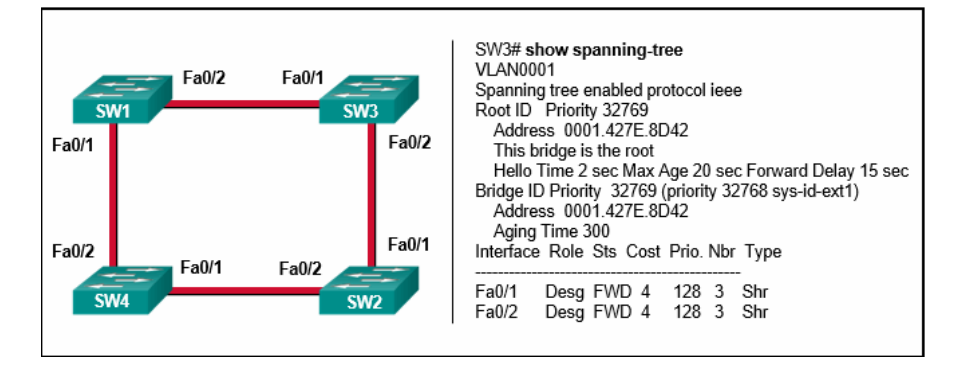

Le switch SW3 est un pont racine pour cette topologie. Tous ses ports sont des ports

désignés

#### B) Configurer l'agrégation des liaisons (5 points)

6) Quelles sont les paires de configuration ETHERCHANNEL qui donnent un Ether-

Channel réussi avec LACP et manuellement ? (2 points)

| Réservé à l'établissement Code : | Page 2 / 9   |
|----------------------------------|--------------|
| Surveillant1 :                   |              |
| Surveillant2 :                   | Num Module : |

#### Réponse

#### Manuellement : sans négociation

• on←→on

#### Automatique : par négociation

- active ← → passive
- passive  $\leftarrow \rightarrow$  active
- active  $\leftarrow \rightarrow$  active

| ACP Mode | Active | Passive |
|----------|--------|---------|
| Active   | Yes    | Yes     |
| Passive  | Yes    | No      |

7) Un administrateur réseau a configuré une liaison EtherChannel avec trois interfaces entre deux commutateurs. Quel est le résultat si l'une des trois interfaces est en

panne ? (1 point)

Etherchannel continue à fonctionner mais avec une bande passe inférieure

8) Lorsqu'Ether-Channel est configuré, quel mode forcera une interface dans un canal

de port sans échanger de paquets de protocole d'agrégation ? (1 point)

La configuration manuelle en choisissant le mode « on »

9) Référez-vous à l'exposition.

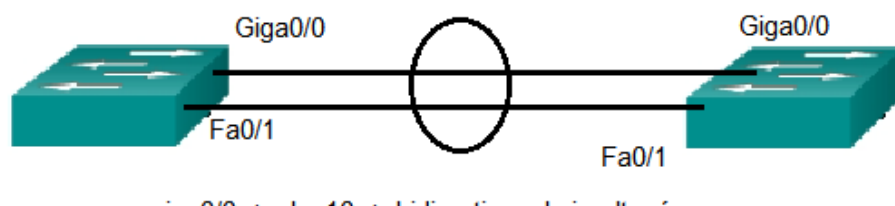

Page 3 / 9

giga0/0--> vlan10--> bidirectionnel simultané fa0/1--> vla11--> bidirectionne non simultané

Un administrateur réseau examine la configuration des deux commutateurs. Est-ce que c'est possible d'établir une liaison Etherchannel? (1 point)

| Réservé à l'établissement Code : |              |
|----------------------------------|--------------|
| Surveillant1 :                   |              |
| Surveillant2 :                   | Num Module : |

NON. Les ports dans un Etherchannel doivent avoir la même Vitesse, le même mode bidirectionnel et appartenir au même vlan ou être tous en mode trunk

#### C) Mettre en place un système de gestion et de supervision des réseaux (3 points)

1) En quoi consiste la supervision d'un réseau informatique ? (1 point)

La supervision réseau se présente comme la surveillance du fonctionnement des réseaux informatiques. elle désigne l'ensemble des outils et ressources déployés afin de veiller au bon fonctionnement du réseau et des services informatiques qui leur estt reliés. Son objectif est de mettre en place une surveillance pour prévenir les interruptions de service, mais aussi de détecter les failles du réseau informatique

- 2) Donner 4 types de requêtes utilisées par le protocole SNMP pour réaliser une supervision d'un réseau informatique (1 point)
  - GetRequest
  - GetNextRequest
  - GetBulkRequest
  - SetRequest
  - Response
  - Trap
  - InformRequest
  - Report
- 3) Quel est le rôle du protocole CDP (0.5 point)

Le protocole CDP (Cisco Discovery Protocol) est un protocole propriétaire de cisco.il opère au niveau de la couche liaison de données. Il permet de partager des informations sur d'autres équipements directement connectés, tels que la version du système d'exploitation et l'adresse IP.

Ce protocole est normalement activé par défaut sur les équipements cisco. Quelle commande utiliser pour l'activer si ce n'est pas le cas sur un équipement **?(0.5point)** 

Switch1(config)#cdp run

## Exercice1 :configuration de OSPF multizones (8 points)

Soit latoplogie suivante.

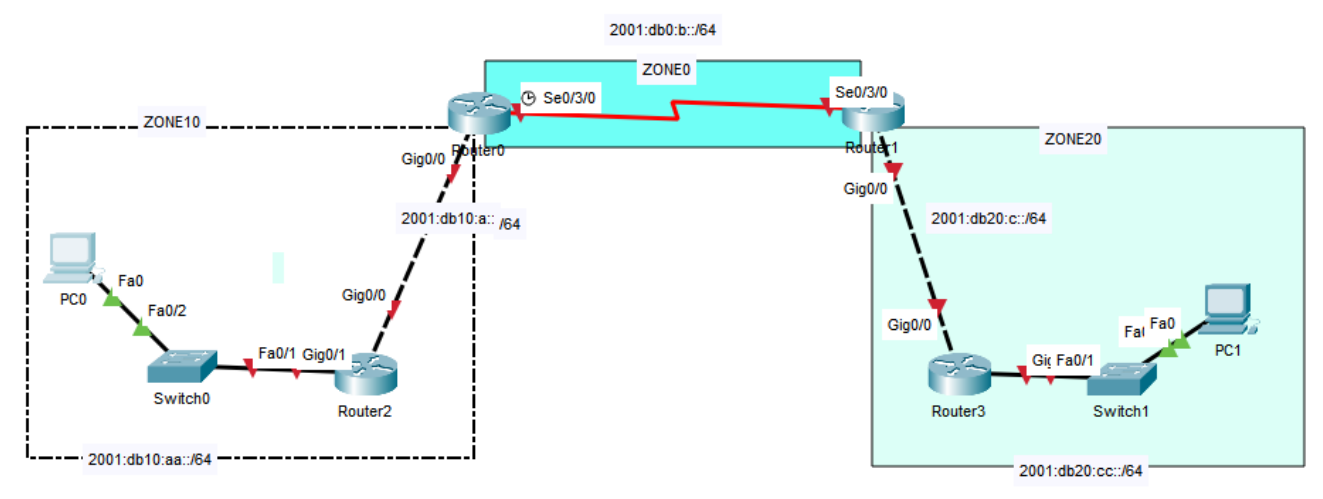

On suppose que la configurations des interfaces des routeurs est déjà faite.

1) Donner les 5 commandes principale pour configurer le protocole SSH sur Routeur0 pour

un utilisateur "IDOSR" avec son mot de passe "MOD201" et un nom de domaine

"cisco.com". (2 points)

- a) Définir un hostname à son équipement (0.25 point)
  - router(config)# hostname Routeur0
  - Routeur0(config)#
- b) Définir un compte utilisateur avec son mot de passe (0.25 point)
  - Routeur0> enable
  - Routeur0# configure terminal
  - Routeur0(config)# username IDOSR password MOD201
- c) <u>Définir un nom de domaine</u>. (0.25 point)
  - Routeur0(config)# ip domain-name cisco.com
- d) Générer la clé de chiffrement (0.25 point)
  - Routeur0(config)# crypto key generate rsa modulus 1024
- e) Activer le SSH (1 point)
  - Routeur0(config)# line vty 0 4
  - Routeur0(config-line)# transport input ssh
  - Routeur0(config-line)# login local
  - Routeur0(config-line)# exit

#### Réservé à l'établissement Code : .....

Surveillant1 :....

Surveillant2 :.....

2) Donner les commandes pour modifier sur l'interface série du routeur R1 les intervalles

Hello à 10 et pour l'intervalle Dead donner la valeur convenable (2 points)

- Routeur1(config)# interface serial s0/3/0
- Routeur1(config-if)# ipv6 ospf hello-interval 10
- Routeur1(config-if)# ipv6 ospf dead-interval 40
- Routeur1(config-if)#end
- 3) Configurer le protocole OSPFV3 sur les routeurs Routeur0 et Routeur2 (4 points)

| •  | Routeur0(config)#ipv6 router ospf 5        | • | Routeur2(config)#ipv6 router ospf 5      |
|----|--------------------------------------------|---|------------------------------------------|
| •  | Routeur0(config-rtr)#router-id 10.10.10.10 | • | Routeur2(config-rtr)#router-id           |
| •  | Routeur0(config-rtr)#exit                  | 2 | 0.20.20.20                               |
| •  | Routeur0(config)#interface serial 0/3/0    | • | Routeur2(config-rtr)#exit                |
| •  | Routeur0(config-if)#ipv6 ospf 5 area 0     | • | Routeur2(config)#interface               |
| •  | Routeur0(config)#interface gigabitethernet | g | gabitethernet 0/0                        |
| 0/ | <i>'</i> 0                                 | • | Routeur2(config-if)#ipv6 ospf 5 area 10  |
| •  | Routeur0(config-if)# ipv6 ospf 5 area 10   | • | Routeur2(config)#interface               |
| •  | Routeur0(config-if)#end                    | g | igabitethernet 0/1                       |
| •  | Routeur0#                                  | • | Routeur2(config-if)# ipv6 ospf 5 area 10 |
|    |                                            | • | Routeur2(config-if)#end                  |
|    |                                            | • | Routeur2#                                |
|    |                                            |   |                                          |
|    |                                            |   |                                          |

#### Exercice2 : Sécuriser l'accès aux réseaux : Concepts VPN→GRE (4.5 points) Soit la toplogie suivante

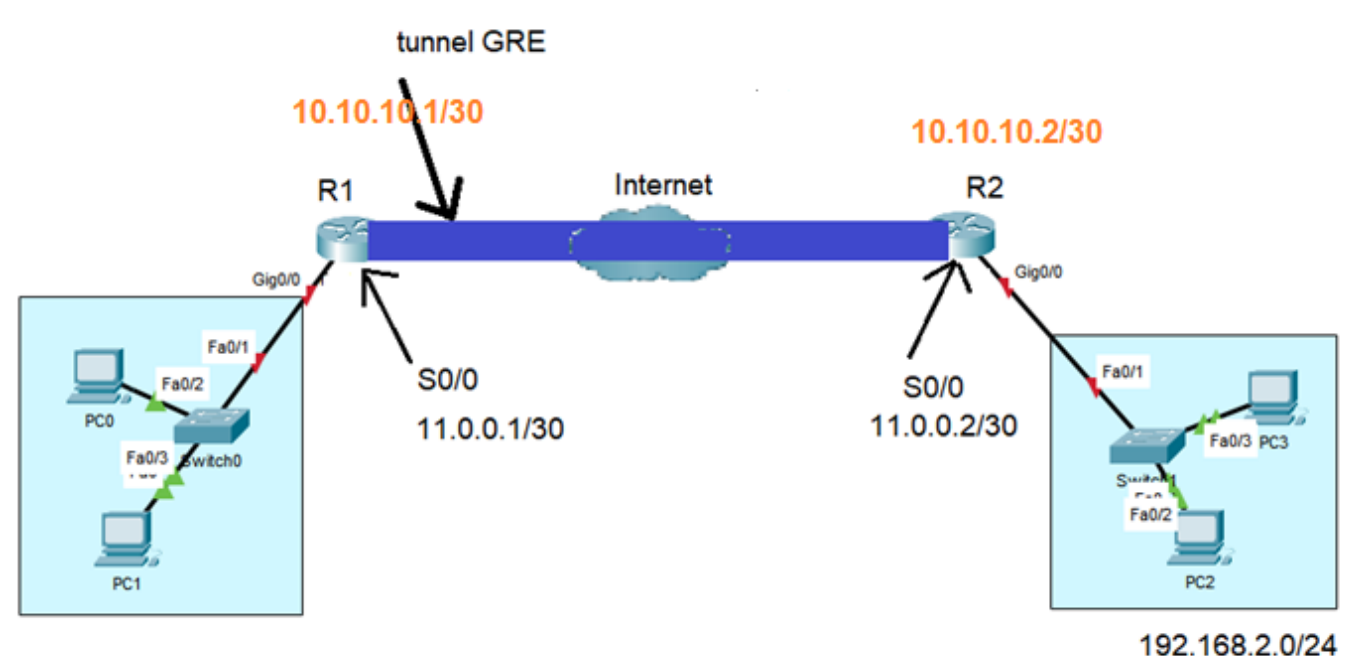

#### 192.168.1.0/24

132.100.2.0/24

1) Proposer un adressge convenable pour le tunnel (0.5 points)

# Le stagiare doit proposer une adresse privée pour les interfaces du tunnel. Par exemple dans le réseau 10.10.10.0/30

2) Configurer le tunnel GRE entre les routeurs R1et R2. Utiliser le protocole OSPF comme protocole de routage (4 points)

| $D_{A}(a - a + b + a)$ Winterford control $a = 0/0$ | D0(confin) llinterfece conicle0/0           |
|-----------------------------------------------------|---------------------------------------------|
| RT(config)#Interface serial SU/U                    | R∠(config)#interface serial su/u            |
| R1(config-if)# ip address 11.0.0.1                  | R2(config)# ip address 11.0.0.2             |
| 255.255.255.252                                     | 255.255.255.252                             |
| R1(config)# interface Tunnel 1                      | R2(config)# interface Tunnel 1              |
| R1(config)# tunnel mode gre ip (Le mode de          | R2(config)# tunnel mode gre ip              |
| tunnel GRE est le mode d'interface de tunnel        | R2(config-if)# ip address 10.10.10.2        |
| par défaut du logiciel Cisco IOS) commande          | 255.255.255.252                             |
| non obligatoire                                     | R2(config-if)# tunnel source S0/0           |
| R1(config-if)# ip address 10.10.10.1                | R2(config-if)# tunnel destination 11.0.0.1  |
| 255.255.255.252                                     | R2(config-if)# end                          |
| R1(config-if)# tunnel source S0/0                   | R2(config)# router ospf 100                 |
| R1(config-if)# tunnel destination 11.0.0.2          | R2(config-router)# network 11.0.0.0 0.0.0.3 |
| R1(config-if)# end                                  | area 0                                      |
| R1(config)# router ospf 100                         | R2# copy running-config startup-config      |
| R1(config-router)# network 11.0.0.0 0.0.0.3         |                                             |
| area 0                                              |                                             |
| R1# copy running-config startup-config              |                                             |
|                                                     |                                             |
|                                                     |                                             |

Réservé à l'établissement Code : .....

### Exercice3 : Implémenter le protocole BGP (7.5 points)

Soit la topologie suivante

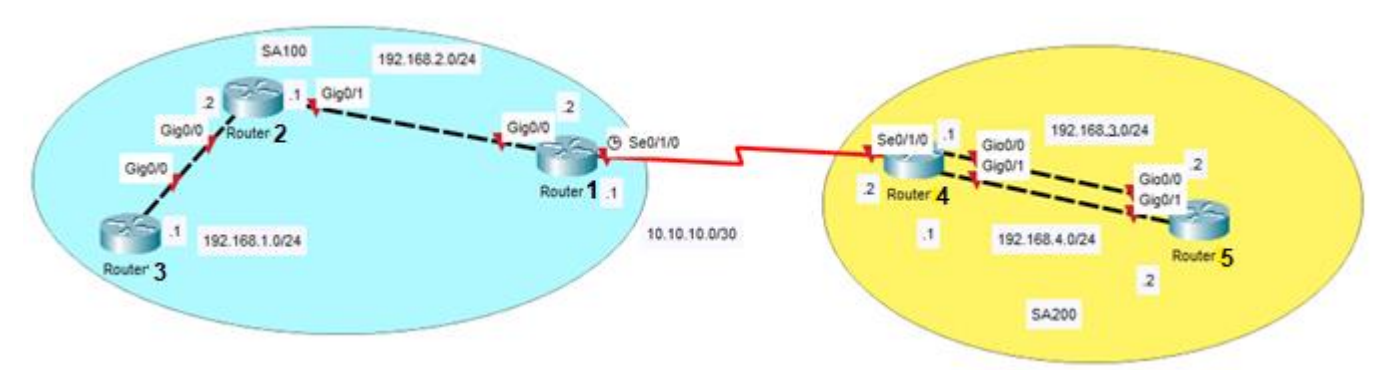

1) Activer le protocole eGBP et iBGP sur les routeurs de la topologie suivante (1 points)

Dans le même système autonome on configure le protocole ibgp. Entre deux systèmes autonomes on configure le protocole ebgp Il suffit de préciser le numéro du système autonome pour que le routeur détecte eBGP ou iBGP

| SA100                     | SA200                     |
|---------------------------|---------------------------|
| R1(config)#router bgp 100 | R4(config)#router bgp 200 |
| R2(config)#router bgp 100 | R5(config)#router bgp 200 |
| R3(config)#router bgp 100 |                           |

2) Configurer les voisins directs du routeur1 et ceux des routeurs R4 et R5 de la topologie.
(3.5 points)

| Routeur1                                                          | Routeur4                                                                                                    | Routeur5                                                          |
|-------------------------------------------------------------------|----------------------------------------------------------------------------------------------------|-------------------------------------------------------------------|
| Routeur1(config-router)#<br>neighbor 10.10.10.2 remote-<br>as 200 | Routeur4(config-router)#<br>neighbor 10.10.10.1 remote-<br>as 100                                                                      | Routeur5(config-router)#<br>neighbor 192.168.3.1<br>remote-as 200 |
| Routeur1(config-router)#<br>neighbor 192.168.2.1<br>remote-as 100 | Routeur4(config-router)#<br>neighbor 192.168.3.2<br>remote-as 200<br>Routeur4(config-router)#<br>neighbor 192.168.4.2<br>remote-as 200 | Routeur5(config-router)#<br>neighbor 192.168.4.1<br>remote-as 200 |

3) Proposer des adresses de bouclages pour les routeurs 5 et 4, configurer leurs adresses IP. (1 points)

Exemple Routeur5(config)#interface loopback0 Routeur5(config-if)#ip address 5.5.5.5 255.255.255.255

Routeur4(config)#interface loopback0 Routeur4(config-if)#ip address 4.4.4.4 255.255.255.255

Réservé à l'établissement Code : .....

Surveillant1 :....

Surveillant2 :....

Page 8 / 9

4) Faites-en sorte que les mises à jour de routage proviennent des adresses de bouclage entre les routeurs R4 et R5. (2 points)

| Routeur R4                                 | Routeur R5                                 |
|--------------------------------------------|--------------------------------------------|
| R4(config-router)#neighbor 5.5.5.5 update- | R4(config-router)#neighbor 4.4.4.4 update- |
| source Loopback0                           | source Loopback0                           |

### EXERCICE 5 : G Mettre en place une solution VOIP (5points)

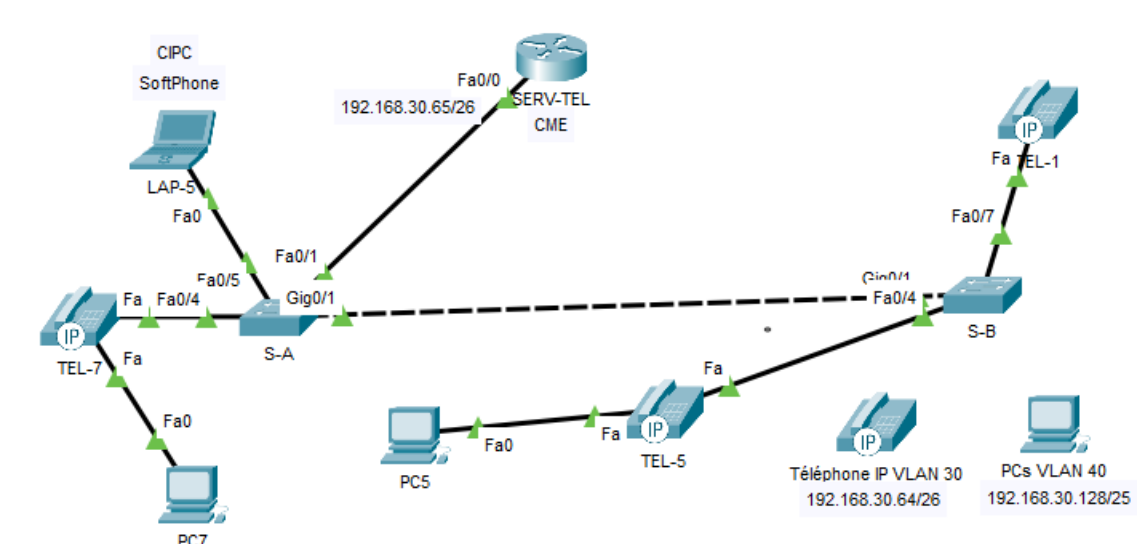

1) Sur le commutateur S-B configurer le port connecté au TEL-5 sachant que ce dernier connecte PC5 au réseau. 1P

S-B(config)#interface f0/4

S-B(config-if)#switchport access vlan 40

- S-B(config-if)#switchport mode access
- S-B(config-if)#sswitchport voice vlan 30
- Configurer le Routeur de Téléphonie SERV-TEL « CME » (Numéros de ligne entre 50 et 59). 3P SERV-TEL(config)#telephony-service SERV-TEL(config-telephony)#max-ephone 10

SERV-TEL(config-telephony)#max-dn 10

.....

3) Sachant que notre réseau a évolué et qu'il a un nouveau CME « SERV-TEL3 "172.16.20.1" » gérant des lignes [920 .. 999], configurer une paire de numérotation seulement sur « SERV-TEL» vers « SERV-TEL3 ». 1P

SERV-TEL(config)#dial-peer voice 30 voip

SERV-TEL(config-dialpeer)#destination-pattern 9..

SERV-TEL(config-dialpeer)#session target ipv4 : 172.16.20.1

Réservé à l'établissement Code : .....

Surveillant1 :.....

Surveillant2 :....

Page 9 / 9